The new "look" and process for uploading your pre and posttest Acuity scanned file. As of September 15, 2014

| Home                                                                                                    | Assignments                                                              | Assessments                                                                                                    | Learning Support                                                                                                    | Students 8                                                  | it Educators                                                      | Reports                                          | Admin                                     |                           | chek Seu                                        |                                 |
|----------------------------------------------------------------------------------------------------|--------------------------------------------------------------------------|----------------------------------------------------------------------------------------------------|----------------------------------------------------------------------------------------------------|-------------------------------------------------------------|-------------------------------------------------------------------|--------------------------------------------------|-------------------------------------------|---------------------------|-------------------------------------------------|---------------------------------|
|                                                                                                    |                                                                          |                                                                                                    |                                                                                                    | Profiles & Range                                            | es ▼ Management ▼                                                 | Scanning & Scor                                  |                                           |                           | Click Sca                                       | nned Results                    |
| Messages                                                                                                    | Notifications                                                            | Alerts                                                                                                    | Acuity                                                                                                    |                                                             | District Wa                                                       | Barcode Label<br>Test Assignmer<br>Delete Studen | Files<br>nt Roster File<br>t Test Results | ed)                       |                                                 |                                 |
| This guide co<br>experience fo<br>should be help<br>from this over                                                                                                    | ntains notes and high<br>r a step-by-step intro<br>pful to those members | lights from the new user<br>duction. This presentati<br>of your district who wil                                       | on<br>l benefit<br>testing                                                                                                    |                                                             | Brinckerhoff<br>School                                            | Answer Sheets<br>lementary                       | 010 010                                   |                           |                                                 |                                 |
| this month.                                                                                                    | a file of milde to expe                                                  | et men statente begin                                                                                                  | county .                                                                                                    |                                                             | Fishkill Eleme                                                    | ntary School                                     | 0/0 0/0                                   |                           |                                                 |                                 |
| First steps in                                                                                                    | understanding the ne                                                     | w interface - Quick Refe                                                                                               | erence Acuity                                                                                                    |                                                             | Fishkill Plains                                                   | Flementary                                       | 2/2 0/0                                   |                           |                                                 |                                 |
| OAc                                                                                                    | UITY                                                                     | Welcome <b>Acuity Admi</b> i<br>(Super User, Wappingers C                                                              | n Super<br>entral SD)                                                                                                    | My Profile                                                  | Acuity Community                                                  | Help Contac                                      | Click                                     | k Uplo                    | oad Scanne<br>wsefind <sup>-</sup>              | ed Results<br>the file and clic |
| O AC<br>Home                                                                                                    | UITY<br>Assignments                                                      | Welcome Acuity Admin<br>(Super User, Wappingers O<br>Assessments                                                       | n Super<br>lentral SD)<br>Learning Suppor                                                                                                    | My Profile<br>t Studeer<br>Parties & Rang                   | Acuity Community<br>at Educators<br>ges * Management *            | Hep Contac<br>Reports<br>Scaring & Sco           | Click<br>Click<br>Click<br>the            | k Uplo<br>k Brov<br>uploa | oad Scanne<br>wsefind<br>id button              | ed Results<br>the file and clic |
| Acc Home Filter Res Restore Defa                                                                                                    | UITY<br>Assignments<br>sults                                             | Welcome Acuity Admin<br>(Super User, Wappingers C<br>Assessments<br>W<br>Upload Sc                                     | n Super<br>entrat SD)<br>Learning Suppor                                                                                                    | My Profile<br>t Studer<br>Parties & Rang<br>View Scanned R  | Acuity Community<br>at Educators<br>ges - Management -<br>tesults | Hep Contac<br>Reports<br>Searring & Sco          | Click<br>Click<br>Click<br>the            | k Uplo<br>k Brov<br>uploa | oad Scanne<br>wsefind <sup>-</sup><br>id button | ed Results<br>the file and clic |
| Acc Home Filter Re: Restore Defa  Acsessment C Custom                                                                                                    | UITY<br>Assignments<br>sults<br>.Type                                    | Welcome Acuity Admin<br>(Super User, Wappingers of<br>Assessments<br>Upload So<br>Upload S                             | 1 Super<br>Learning Suppor                                                                                                    | My Profile<br>t Studeer<br>Pointes & Rang<br>View Scanned R | Acuty Community<br>at Educators<br>ges × Management ×<br>tesults  | Hep Contac<br>Reports<br>Scarring & Sco          | Click<br>Click<br>Click<br>the            | k Uplo<br>k Brov<br>uploa | oad Scanne<br>wsefind<br>id button              | ed Results<br>the file and clic |
| Custom Custom C | UITY<br>Assignments<br>sults<br>.type<br>.tom                            | Welcome Acuity Admin<br>(Super User, Wappingers C<br>Assessments<br>Upload Sc<br>Upload Fil<br>Upload Fil              | n Super<br>entral SD)<br>Learning Suppor<br>Learning Suppor<br>anned Results<br>canned Results                                                                                                    | My Profile<br>t Studene<br>Ponties & Rang<br>View Scanned R | Acuity Community<br>at Educators<br>ges > Management >            | Hep Contac<br>Reports<br>Scarring & Sco          | Click<br>Click<br>the                     | k Uplo<br>k Brov<br>uploa | oad Scanne<br>wsefind <sup>-</sup><br>id button | ed Results<br>the file and clic |
| Acc Home Filter Re: Restore Defa  Assessment Custom Non Custom                                                                                                    | UITY<br>Assignments<br>sults •<br>uts<br>:Type                           | Welcome Acuity Admin<br>(Super User, Wappingers C<br>Assessments<br>Upload Sc<br>Upload Sc<br>Upload Fil<br>Scanned Re | Learning Suppor<br>Learning Suppor<br>Learning Suppor<br>Learning Suppor<br>Learning Support<br>Learning Support<br>Learning S | My Profile t Student f onles & Rang View Scanned R          | Acuity Community<br>at Educators<br>ges > Management +            | Hép Contac<br>Reports<br>Scarring & Sco          | Click<br>Click<br>Click<br>the            | k Uplo<br>k Brov<br>uploa | oad Scanne<br>wsefind <sup>-</sup><br>id button | ed Results<br>the file and clic |